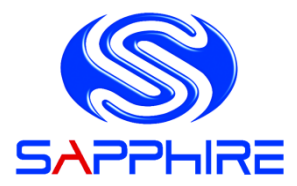

# **User's Manual**

## Sapphire Pure Fusion Mini E350

AMD Dual Core E350 Series Mainboard

## TRADEMARK

All products and company names are trademarks or registered trademarks of their respective holders.

These specifications are subject to change without notice.

Manual Revision 1.1

February 11, 2011

## Federal Communications Commission (FCC) Statement

This device has been tested and found to comply with the limits for a Class B digital device, pursuant to Part 15 of FCC Rules. These limits are designed to provide reasonable protection against harmful interference in a residential installation. This equipment generates, uses and can radiate radio frequency energy and, if not installed and used in accordance with instructions contained in this manual, may cause harmful interference to radio and television communications. However, there is no guarantee that interference will not occur in a particular installation.

If this product does cause harmful interference to radio or television reception, which can be determined by turning the equipment off and on, the user is encouraged to try to correct the interference by one or more of the following measures:

- · Reorient or relocate the receiving antenna.
- Increase the separation between the equipment and receiver.
- Connect the product into an outlet on a circuit different from that to which the receiver is connected.
- Consult the dealer or an experienced radio/TV technician for help.
- Note1: Connecting this device to peripheral devices that do not comply with Class B requirements, or using an unshielded peripheral data cable, could also result in harmful interference to radio or television reception
  - Note2: The user is cautioned that any changes or modifications not expressly approved by the party responsible for compliance could void the user's authority to operate this product.
  - Note3: To ensure that the use of this product does not contribute to interference, it is necessary to use shielded I/O cables

## CE: Radiation of EN 55022 & Immunity of EN 55024

## Waste Electrical and Electronic Equipment (WEEE) Statement

To protect the global environment, this product must be sent to separate collection facilities for recovery and recycling.

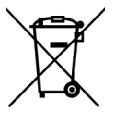

## DISPOSAL

Do not dispose of this product as unsorted municipal waste. Collect such waste separately for special treatment.

## **Table of Contents**

| Chapter 1 Introduction                            | 1  |
|---------------------------------------------------|----|
| 1-1 Mainboard Specifications                      | 1  |
| 1-2 Package Contents                              | 3  |
| 1-3 Mainboard Layout                              | 4  |
| Chapter 2 Installation                            | 8  |
| 2-1 Before You Begin                              | 8  |
| 2-2 Installing the I/O Shield                     | 8  |
| 2-3 Securing to the Chassis                       | 8  |
| 2-4 Installing System Memory                      | 9  |
| Memory configurations                             | 9  |
| Memory Installation                               | 9  |
| 2-5 Installing Expansion Cards                    | 10 |
| PCI-E Slot                                        | 10 |
| Mini PCI-E Slot                                   | 10 |
| 2-6 Connecting Cables                             | 11 |
| Connecting Power Supply Cables                    | 11 |
| Connecting Serial ATA (SATA) Cables               | 11 |
| Connecting to the Internal Headers and Connectors | 12 |
| Front Panel Header                                | 12 |
| USB Header                                        | 13 |
| CFPA Header                                       | 13 |
| S/PDIF Header                                     | 13 |
| COM1 (Serial Port Header)                         |    |
| Fan Header                                        |    |
| 2-7 Jumper Settings                               |    |
| 2-8 Diagnostics LED                               | 15 |
| Chapter 3 Configuring the BIOS                    | 16 |
| 3-1 Enter BIOS Setup                              | 16 |
| 3-2 Main Menu                                     | 17 |
| 3-3 Advanced Menu                                 | 18 |
| PCI Subsystem Settings                            | 19 |
| ACPI Settings                                     | 20 |

| CPU Configuration               | .21  |
|---------------------------------|------|
| IDE Configuration               | . 22 |
| USB Configuration               | .23  |
| Super IO Configuration          | .24  |
| H/W Monitor                     | .25  |
| Onboard Device                  | . 26 |
| 3-4 Chipset Menu                | . 27 |
| North Bridge                    | . 27 |
| South Bridge                    | . 29 |
| AMD Power Express Configuration | 30   |
| 3-5 Boot Menu                   | . 31 |
| 3-6 Security Menu               | . 32 |
| 3-7 Save & Exit Menu            | . 33 |
| Chapter 4 Driver Installation   | 35   |
| Chapter 5 POST Code             | 36   |

## **Chapter 1 Introduction**

## 1-1 Mainboard Specifications

## APU

> AMD<sup>®</sup> Dual Core Processor E350 with AMD Radeon<sup>™</sup> HD6310 Graphics

## Chip

> AMD<sup>®</sup> Hudson-M1 (A50M) Chip

## Graphics

- ➢ ATI Radeon<sup>™</sup> HD6310 GPU
- Three independent displays supporting concurrent display of either two combination of HDMI, DVI and D-Sub

| Port  | Supported resolution                |
|-------|-------------------------------------|
| D-Sub | 2560x1600@60MHz & 30bpp             |
| DVI-D | 1920x1080@60MHz & 36bpp             |
| HDMI  | 1920x1080@60MHz & 24bpp (HDMI 1.3b) |

## System Memory

- > Two 204-pin DDR3 SO-DIMM sockets
- Supports 1.5v DDR3-1066/800 SO-DIMMs with single channel architecture
- Supports non-ECC, un-buffered DIMMs
- Supports up to 4GB system memory

## **USB** Ports

- Eight USB 2.0 ports (four at rear panel, four onboard by header), supporting transfer speeds up to 480Mbps, Supports wake-up from S3 mode
- Two USB 3.0 ports (at rear panel) backwardly compatible with USB 2.0 supporting transfer speeds up to 4.8Gbps

## SATA Ports

- Five SATA III ports with 6Gb/s data transfer rate
- > One eSATA port at real panel with 3Gb/s data transfer rate

## **Onboard LAN**

> One Gigabit Ethernet from Marvell 88E8057 Gigabit controller

## Bluetooth

Atheros AR3011 is a highly integrated, all-CMOS, single chip with Bluetooth<sup>®</sup> 2.1 + EDR supported

## **Onboard Audio**

- > Supports 8-channel High-Definition audio and optical S/PDIF output
- Supports Jack-detection function

## **Expansion Slots**

- One PCI-Express 2.0 x16 connector, supports x4 bandwidth, for VGA card use only.
- > One Mini PCI-Express 2.0 x1 connector

## I/O

> Onboard Fintek F71808E LPC bus I/O controller

## BIOS

- > 16Mb SPI Flash with AMI based BIOS
- Supports ACPI (Advanced Configuration and Power Interface)

## Form Factor

Mini-ITX form factor of 170mm x 170mm

## **Operating systems:**

Supports Windows Vista and Windows 7

## 1-2 Package Contents

Your Sapphire Pure Mini E350 mainboard comes with the following accessories.

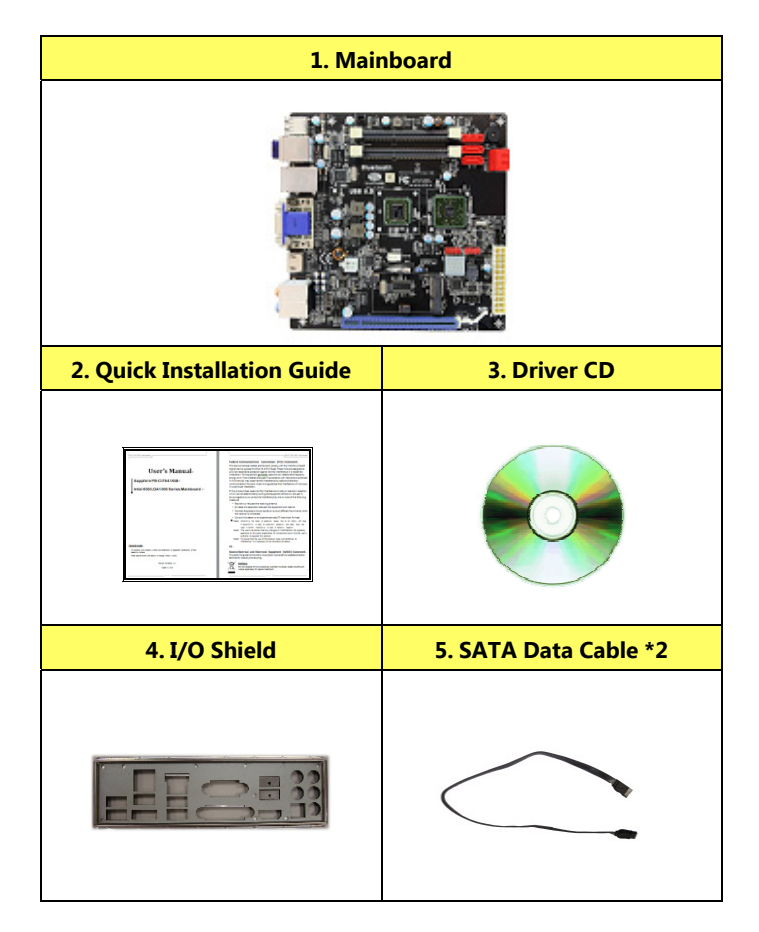

## 1-3 Mainboard Layout

The following figure shows the location of components on the mainboard. See following page for description.

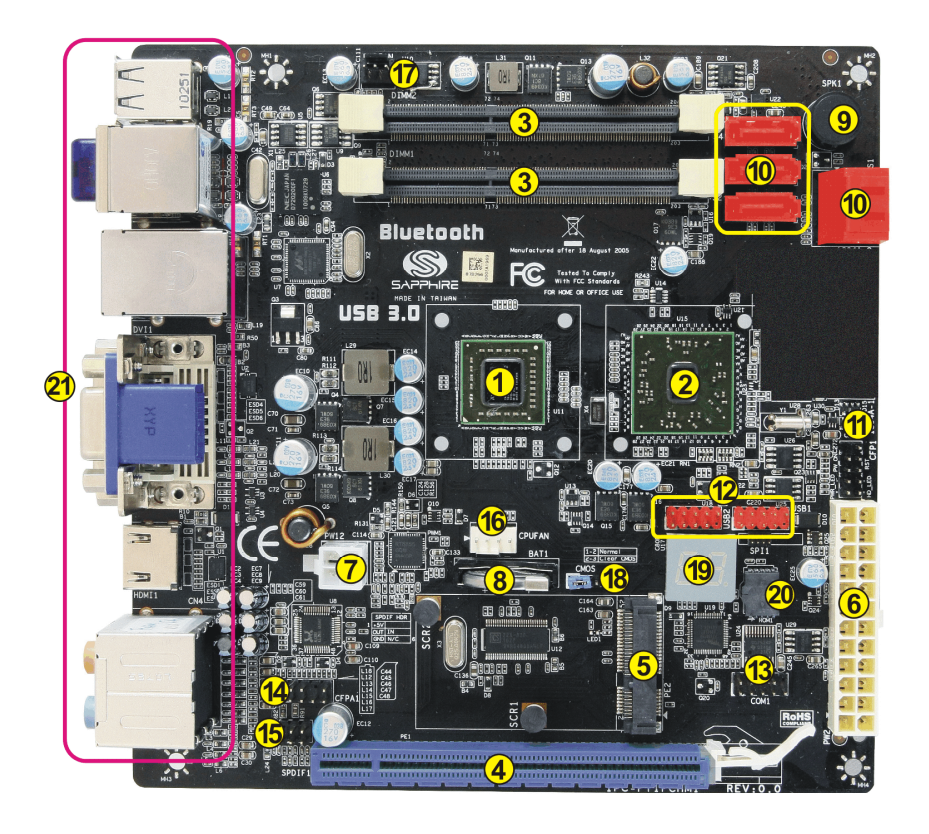

| Item | Component description                            |
|------|--------------------------------------------------|
| 1    | AMD E350 APU                                     |
| 2    | AMD Hudson-M1 (A50M) Chip                        |
| 3    | DDR3 SO-DIMM Slots 1-2                           |
| 4    | PCI-E x16 Slot (supports x4 bandwidth)           |
| 5    | Mini PCI-E Slot                                  |
| 6    | 24-Pin ATX Power Connector                       |
| 7    | 4-pin ATX_12V Power Connector                    |
| 8    | Mainboard Battery                                |
| 9    | PC Speaker                                       |
| 10   | SATA III Connectors *5                           |
| 11   | Front Panel Header                               |
| 12   | USB2.0 Header *4                                 |
| 13   | Serial Port Header                               |
| 14   | Front Panel Audio Header                         |
| 15   | S/PDIF Header                                    |
| 16   | CPU Fan Header                                   |
| 17   | Power Fan Header                                 |
| 18   | Clear CMOS Jumper                                |
| 19   | Debug LED Display                                |
| 20   | 16Mb SPI Flash                                   |
| 21   | Back Panel Connectors (see next page for detail) |

## I/O Back Panel

The I/O back panel for this mainboard is shown below. When installing the mainboard into the computer case, use the bundled I/O shield to protect this back panel.

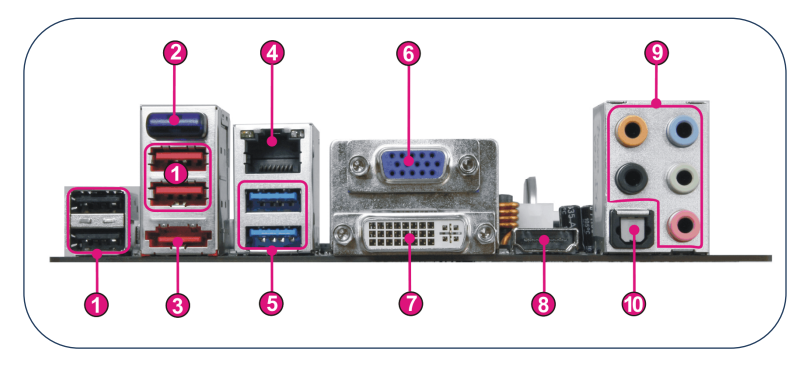

1. USB 2.0 Ports (Four)

The mainboard provides an OHCI (Open Host Controller Interface) Universal Serial Bus root for attaching USB devices such as a keyboard, mouse or other USB-compatible devices. Supports data transfer rates up to 480Mb/s.

2. Bluetooth

Bluetooth wireless technology is an interface intended for wireless control/data communication.

3. ESATA Port

The ESATA (External SATA) port provides connection to ESATA hard drives.

4. LAN Ports with LEDs

The mainboard provides one standard RJ-45 jack for connecting to a Local Area Network (LAN). Two LEDs are built into the RJ-45 LAN connector. These LEDs indicate the status of the LAN.

| A<br> | B |
|-------|---|
|       |   |
|       |   |
|       |   |

|   | LED                                       | LED Color | LED state               | Indicates                   |  |  |  |
|---|-------------------------------------------|-----------|-------------------------|-----------------------------|--|--|--|
|   | A Green Off LAN<br>On LAN<br>Blinking LAN |           | Off                     | LAN link is not established |  |  |  |
|   |                                           |           | LAN link is established |                             |  |  |  |
|   |                                           |           | Blinking                | LAN activity is occurring   |  |  |  |
| Γ |                                           | N/A       | Off                     | 10 Mb/s data rate           |  |  |  |
|   | В                                         | Green     | On                      | 100 Mb/s data rate          |  |  |  |
|   | Yellow                                    |           | On                      | 1000 Mb/s data rate         |  |  |  |

## 5. USB 3.0 ports (Two)

USB 3.0 ports are backwardly compatible with USB 2.0 devices. Supports data transfer rates up to 4.8Gb/s (SuperSpeed).

6. D-Sub Port

The D-Sub female port provides connection to analogue VGA monitors.

7. DVI-D Port

The DVI-D (Digital Visual Interface-Digital) port provides a high-speed digital interconnection between the computer and its display device. Connect a monitor that supports DVI-D connection to this port. The DVI-D port does not support analogue VGA monitors using a passive DVI to VGA adapter.

8. HDMI Port

The HDMI (High-Definition Multimedia Interface) provides an all-digital audio/video interface to transmit the uncompressed audio/video signals and is HDCP compliant. Connect the HDMI audio/video device to this port.

## **Dual Display Configurations:**

This mainboard provides three ports for video output: D-Sub, DVI-D and HDMI. Please refer to table below for dual display configurations supported.

| Supported configurations |  |  |  |
|--------------------------|--|--|--|
| D-Sub + DVI-D            |  |  |  |
| DVI-D + HDMI             |  |  |  |
| D-Sub + HDMI             |  |  |  |

9. Audio Ports

This mainboard provides 2, 6, or 8channel audio. It is easy to differentiate between the audio functions by referring to the color of the jacks.

| Ports  | 2 channel | 6 channel        | 8 channel        |  |
|--------|-----------|------------------|------------------|--|
| Blue   | Line-In   | Line-In          | Line-In          |  |
| Lime   | Line-Out  | Front Stereo-Out | Front Stereo-Out |  |
| Pink   | Min-In    | Min-In           | Min-In           |  |
| Orange |           | Center/Subwoofer | Center/Subwoofer |  |
| Black  |           | Rear Stereo-Out  | Rear Stereo-Out  |  |

## 10. Optical S/PDIF-Out

This SPDIF (Sony & Philips Digital Interconnect Format) connector is used for digital audio transmission to external speakers/amplifier through an optical fiber cable.

## **Chapter 2 Installation**

## 2-1 Before You Begin

Please take note of all precautions before you install anything on to the mainboard or change any of the mainboard settings.

Turn off the power to your system and discharge your body's static electric charge by touching a grounded surface—for example, the metal surface of the power supply—before performing any hardware procedure.

The manufacturer assumes no liability for any damage, caused directly or indirectly, by improper installation of any components by unauthorized service personnel. If you do not feel comfortable performing the installation, consult a qualified computer technician.

Damage to system components, the mainboard, and injury to you may result if power is applied during installation.

## 2-2 Installing the I/O Shield

The mainboard comes complete with an I/O shield. When installed in the chassis, the shield blocks radio frequency transmissions, protects internal components from dust and foreign objects, and promotes correct airflow within the chassis.

Install the I/O shield before installing the mainboard in the chassis. Place the shield inside the chassis. Press the shield into place so that it fits tightly and securely. If the shield does not fit, obtain a properly sized shield from the chassis supplier.

## 2-3 Securing to the Chassis

When installing the mainboard, you have to secure the mainboard into the chassis by fastening with nine screws. Please refer to your chassis manual for instructions on installing.

## 2-4 Installing System Memory

This mainboard has two 204-pin SO-DIMM sockets for DDR3 memory.

- Supports 1GB, 2GB and 4GB DDR3 SO-DIMMs.
- Supports 1.5v DDR3-1066/800 SO-DIMMs with single channel architecture

## Memory configurations:

To use 1 DIMM: Install into either DIMM slot 1 or slot 2.

To use 2 DIMMs: Install into DIMM slot 1 and DIMM slot 2.

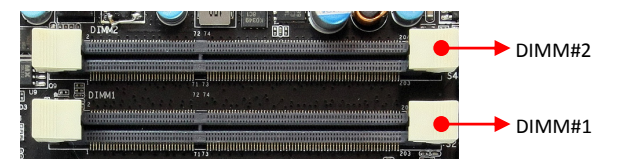

## **Memory Installation:**

DDR3 and DDR2 memory modules are physically different. Please only install DDR3 DIMMs in this mainboard.

To make sure you have the correct DIMM, check that all the notches line up with the DDR3 DIMM slot.

To install the DIMM, follow these steps:

1. Pull both clips on either side of the slot outwards. Align the DIMM module with the slot.

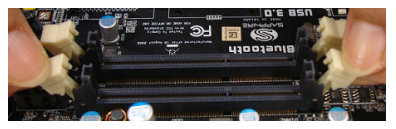

2. Press straight down until the plastic clips close and the module fits tightly into the DIMM slot.

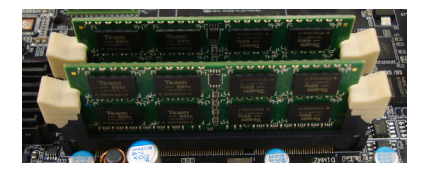

## 2-5 Installing Expansion Cards

The mainboard provides one PCI Express 2.0 x16 slot and one mini PCI-E slot.

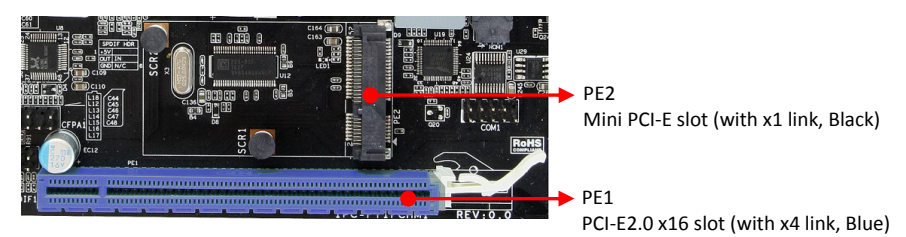

## PCI-E Slot

The design of this motherboard supports PCI-E Express x16 card complying with the PCI Express specification.

Note: This PCI-Express x16 slot only supports x4 bandwidth and is intended only for use by a graphics card.

To install a PCI Express card:

- 1. Place the card in an available PCI Express slot and press down on the card until it is completely seated in the slot. If the card is not seated properly, it could cause a short across the pins.
- 2. Secure the card's metal bracket to the chassis back panel with a screw.

## Mini PCI-E Slot

The Mini PCI-E Slot is used to connect compliant Mini PCI-Express x1 devices such as a wireless network card, USB card or other devices.

To install a Mini PCI-E card:

- 1. Align the notch in the Mini PCI card edge connector with the tab in the slot.
- 2. Plug the Mini PCI card firmly into the slot at a 45-degree angle, and until it clicks into place.
- 3. Fasten Mini PCI-E card onto the two nuts with accompanied screws.

## 2-6 Connecting Cables

This section takes you through all the necessary connections on the mainboard.

## **Connecting Power Supply Cables**

• 24-pin ATX Power

PW2 is the main power supply connector. Make sure that the power supply cable and pins are properly aligned with the connector on the mainboard. Firmly plug the power supply cable into the connector and make sure it is secure.

- Note: If you'd like to use the 20-pin ATX power supply, please plug in your power supply cable aligned with pins 1 & 13. The 24-pin main power connector is backwardly compatible with ATX power supplies with 20-pin connectors.
- 4-pin ATX 12V Power

PW12, the 4-pin ATX 12V power connector, is used to provide power to the CPU. Align the power plug to the connector and press firmly until seated.

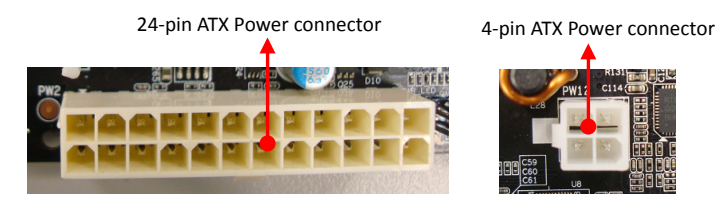

## **Connecting Serial ATA (SATA) Cables**

SATA cables support the Serial ATA protocol. Each cable can be used to connect one internal SATA drive to mainboard.

The S1 ~S4 connectors are SATAIII connectors operate at a speed up to 6Gb/s.

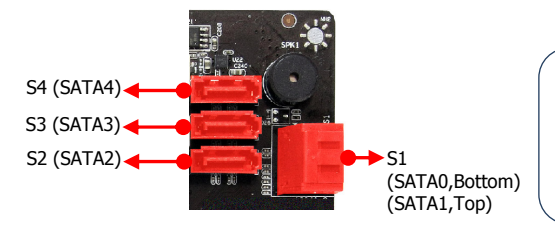

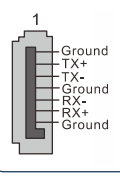

Attach one end of the SATA cable to one of the SATA connectors on the board and attach the other end of the cable to the SATA drive

## **Connecting to the Internal Headers and Connectors**

## **Front Panel Header**

The front panel header on this motherboard is one connector used to connect the front panel switches and LEDs.

## ▶PWR\_LED

Attach the front panel power LED cable to these two pins of the connector. The Power LED indicates the system's status.

| System Status | Power LED indicates |
|---------------|---------------------|
| On            | The LED is on       |
| Off           | The LED is off      |
| S3            | The LED will blink  |
| S4            | The LED is off      |

## ▶PW\_ON

Attach the power button cable from the case to these two pins. Pressing the power button on the front panel turns the system on and off rather than using the onboard button.

## ►HD\_LED

Attach the hard disk drive indicator LED cable to these two pins. The HDD indicator LED indicates the activity status of the hard disks.

## RESET

Attach the Reset switch cable from the front panel of the case to these two pins. The system restarts when the RESET switch is pressed.

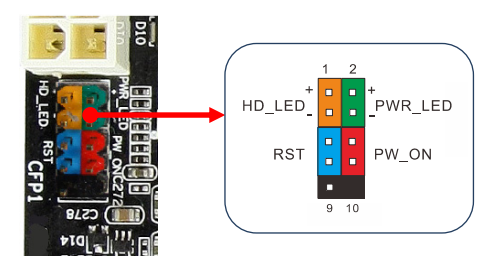

| Header       | Pin | Signal    |  |
|--------------|-----|-----------|--|
|              | 1   | HD_PWR    |  |
|              | 3   | HD Active |  |
|              | 2   | PWR LED+  |  |
| PWRLED       | 4   | PWR LED-  |  |
| DECET        | 5   | Ground    |  |
| RESEI        | 7   | RST BTN   |  |
|              | 6   | PWR BTN   |  |
| PWRSW        | 8   | Ground    |  |
| No Connect 9 |     | +5V       |  |
| Empty        | 10  | Empty     |  |

## **USB Header**

This mainboard contains four (4) USB 2.0 ports that are exposed on the rear panel of the chassis. This mainboard also contains two 10-pin internal header connectors onboard that can be used to connect an optional external bracket containing four (4) USB 2.0 ports.

Refer to the following steps:

- 1. Secure the bracket to either the front or rear panel of your chassis (not all chassis are equipped with the front panel option).
- 2. Connect the cable(s) to the USB 2.0 header on the mainboard.

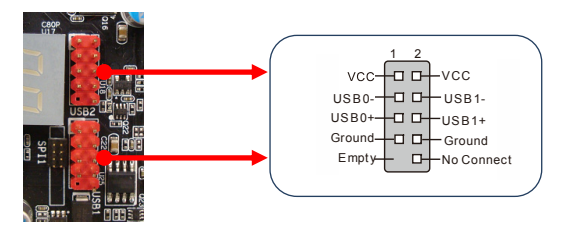

## **CFPA Header**

This header allows you to connect the front panel audio. The audio connector supports HD audio standard.

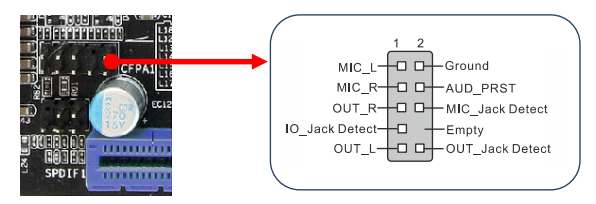

## S/PDIF Header

This header is used to connect S/PDIF (Sony & Philips Digital Interconnect Format) interface for digital audio transmission.

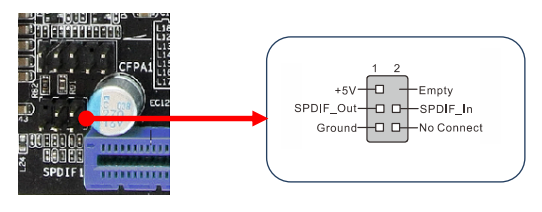

## **COM1 (Serial Port Header)**

The COM header can provide one serial port via an optional COM port cable.

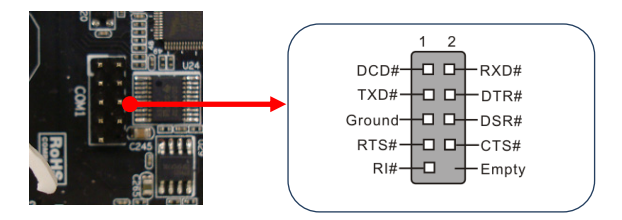

## Fan Header

There are two fan headers (CPUFAN, PWRFAN) on the motherboard. They can be speed detected/controlled and displayed in the Hardware Health Configuration section of the CMOS Setup. The fans are automatically turned off after the system enters S3, S4 or S5 mode.

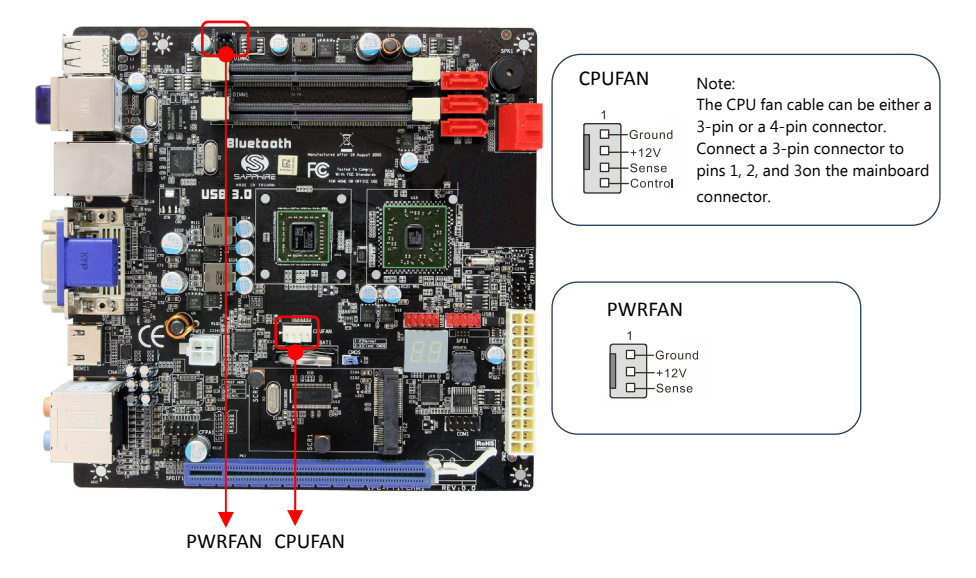

## 2-7 Jumper Settings

If the CMOS data becomes corrupted or you forgot the supervisor or user password, clear the CMOS data to reconfigure the system back to the default values stored in the ROM BIOS.

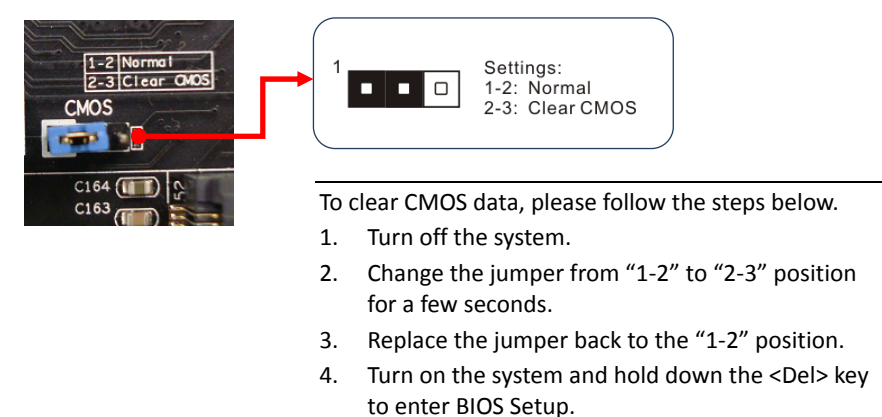

## 2-8 Diagnostics LED

This mainboard provides a two-digit POST code to show why the system may be failing to boot. It is useful during a troubleshooting situation.

Please find a list of debug codes in the full manual found on your installation CD.

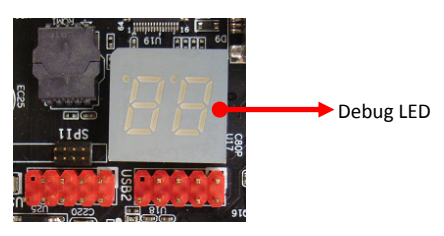

## **Chapter 3 Configuring the BIOS**

This chapter provides information on the BIOS Setup program and allows you to configure the system for optimum use.

## 3-1 Enter BIOS Setup

The BIOS is the communication bridge between hardware and software. Correctly setting the BIOS parameters is critical to maintain optimal system performance.

Use the following procedure to change BIOS settings.

- 1. Power on the computer.
- 2. Press the **Del** key when the following message briefly shows upon the bottom of the display during Power On Self Test (POST).

## Press F1 to continue, DEL to enter Setup.

Pressing Del takes you to the BIOS Aptio Setup Utility.

- Note1: It is strongly recommended that you do not change the default BIOS settings. Changing some settings could damage your computer.
- Note2: The BIOS options in this manual are for reference only. BIOS screens in manuals are usually the first BIOS version when the board is released and may be different from your purchased motherboard. Users are welcome to download the latest BIOS version from our official website

## ControlKeys

Please check the following table for the function description of each Controlkey.

| Control Key(s)               | Function Description                                  |
|------------------------------|-------------------------------------------------------|
| $\leftarrow$ / $\rightarrow$ | Moves cursor left or right to select Screens          |
| $\wedge / \checkmark$        | Moves cursor up or down to select items               |
| +/-                          | To change option for the selected items               |
| <enter></enter>              | To bring up the selected screen                       |
| <f1></f1>                    | To display the General Help Screen                    |
| <f2></f2>                    | To load previous values for all the settings          |
| <f3></f3>                    | To load optimal default values for all the settings   |
| <f4></f4>                    | To save changes and exit the SETUP UTILITY            |
| <esc></esc>                  | To jump to the Exit Screen or exit the current screen |

## 3-2 Main Menu

When entering the Aptio Setup Utility, the main menu screen appears. This main menu includes the system overview and displays the basic system configuration, such as BIOS information, memory size and system date/time.

| Aptio Setup Utility - Copyright (C) 2010 American Megatrends, Inc.                                      |                                                         |                                        |        |                                                   |                                                                                                    |
|----------------------------------------------------------------------------------------------------|---------------------------------------------------------|----------------------------------------|--------|---------------------------------------------------|----------------------------------------------------------------------------------------------------|
| Main Advanced                                                                                           | Chipset                                                 | Boot                                   | Sec    | urity                                             | Save & Exit                                                                                                    |
| BIOS Information<br>BIOS Vendor<br>Core Version<br>Compliency<br>Project Version<br>Build Date and Time | Americai<br>4.6.4.0<br>UEFI 2.1<br>1A0VP 0.<br>12/20/20 | n Megatrends<br>10 x64<br>10 10: 09:09 |        | Set tl<br>switc<br>elem                           | he Date. Use Tab to<br>ih between Data<br>ents.                                                                   |
| Memory Information<br>Total Memory<br>System Date<br>System Time<br>Access Level                        | 4080 MB<br>[Tue 12/2<br>[13:55:0]<br>Administ           | s (DDR3)<br>1/2010]<br>2]<br>rator     |        | → ←:<br>↑↓:<br>Enter<br>+/-:<br>F1:<br>F2:<br>F3: | Select Screen<br>Select Item<br>r: Select<br>Change Opt.<br>General Help<br>Previous Values<br>Optimized Defaults |
| Vorsion 2.10                                                                                            | 1208 Comprise                                           | (C) 2010 Am                            | orican | F4:<br>ESC:                                       | Save and Exit<br>Exit                                                                                             |

## **BIOS Information**

This field displays the current BIOS version, build date and ID information etc..

## **Memory Information**

Displays current system memory size.

## System Date

Allows you to set the system date. The format is <Day><Month><Date><Year>.

- [Day] Weekday from Sun. to Sat., this is automatically displayed by BIOS.
- [Month] The month from 1 to 12.
- [Date] The date from 1 to 31 can be keyed by numeric function keys.
- [Year] The year can be adjusted by users.

## System Time

Allows you to set the system time. The time format is <hour>:<minute>:<second>.

## 3-3 Advanced Menu

The Advanced menu items allow you to change the settings for the CPU, USB and other system devices. Press <Enter> to display the configuration options.

|                                                                                                    | Aptio Setup Utility - Copyright (C) 2010 American Megatrends, Inc.                                                        |                         |            |         |                                                           |                                                                                                    |
|----------------------------------------------------------------------------------------------------|----------------------------------------------------------------------------------------------------|-------------------------|------------|---------|-----------------------------------------------------------|----------------------------------------------------------------------------------------------------|
| Main                                                                                                    | Advanced                                                                                                    | Chipset                 | Boot       | Seci    | urity                                                     | Save & Exit                                                                                                    |
| Legacy Opf<br>Launch PXE<br>Launch Sto<br>PCI Subs<br>ACPI Set<br>CPU Con<br>IDE Conf<br>USB Con<br>Super IO<br>E Super IO | ROM Support<br>COPROM<br>rage OPROM<br>ystem Settings<br>figuration<br>figuration<br>figuration<br>Configuration<br>pitor | [Disabled]<br>[Enabled] |            |         | Enable<br>option<br>device<br>↓:<br>Enter:<br>+/-:<br>F1: | es or disable Boot<br>I for legacy network<br>S<br>Select Screen<br>Select Item<br>Select Change Opt.<br>General Help |
| ■ ny w No<br>■ Onboard                                                                                                    | l Device                                                                                                    |                         |            |         | F2:<br>F3:<br>F4:<br>ESC:                                 | Previous Values<br>Optimized Defaults<br>Save and Exit<br>Exit                                                        |
|                                                                                                    | Version 2.10.120                                                                                                    | 8. Copyright (C         | C) 2010 Ar | merican | Megati                                                    | rends, Inc.                                                                                                    |

## Launch PXE OpROM

Enables the Boot option for legacy network devices. Options: Enabled, Disabled.

## Launch Storage OpROM

Enables the Boot option for mass storage devices with option ROM. Options: Enabled, Disabled.

## PCI Subsystem Settings

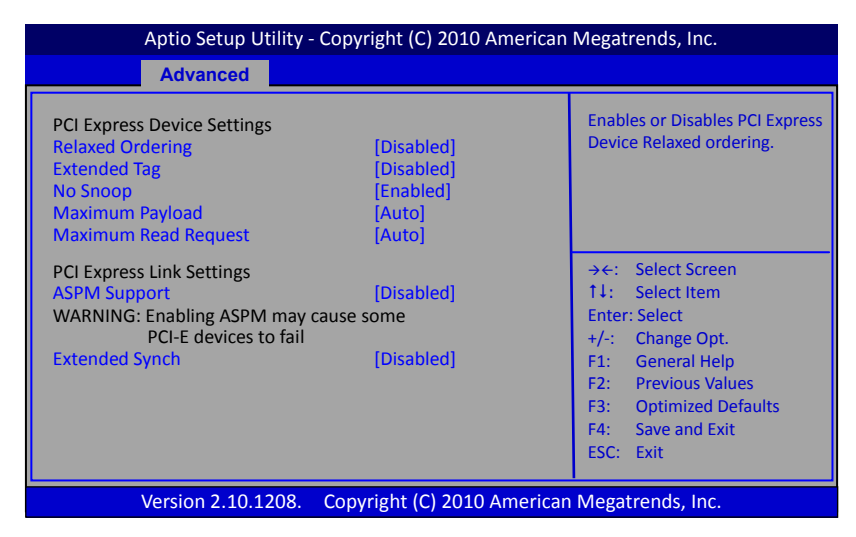

#### **Relaxed Ordering**

Enables the PCI Express device Relaxed Ordering. Options: Enabled, Disabled.

#### **Extended Tag**

Allows device to use 8-bit TAG field as a requester. Options: Enabled, Disabled

#### No Snoop

Enables the No Snoop function of PCI Express device. Options: Enabled, Disabled.

## Maximum Payload

Sets the Maximum Payload size of PCI Express Device or allows the System BIOS to select the value.

Options: Auto, 128 Bytes, 256 Bytes, 512 Bytes, 1024 Bytes, 2048 Bytes, 4096 Bytes.

## **Maximum Read Request**

Sets the Maximum Read Request of PCI Express Device or allows the System BIOS to select the value.

Options: Auto, 128 Bytes, 256 Bytes, 512 Bytes, 1024 Bytes, 2048 Bytes, 4096 Bytes.

#### **ASPM Support**

Sets the ASPM level, select "Force L0" can force all links to L0 state. Options: Disabled, Auto, Force L0.

#### **Extended Synch**

If select "Enabled", allows generation of Extended Synchronization patterns. Options: Enabled, Disabled.

## ACPI Settings

| Aptio Setup Utility - Copyright (C) 2010 American Megatrends, Inc.                                |                                                                |                                                                                                    |
|---------------------------------------------------------------------------------------------------|----------------------------------------------------------------|----------------------------------------------------------------------------------------------------|
| Advanced                                                                                          |                                                                |                                                                                                    |
| Enable ACPI Auto Configuration<br>Enable Hibernation<br>ACPI Sleep State<br>Lock Legacy Resources | [Disabled]<br>[Enabled]<br>[S3 (Suspend to RAM)]<br>[Disabled] | Enables or Disables BIOS<br>ACPI Auto Configuration.                                                                                                    |
|                                                                                                   |                                                                | <ul> <li>→←: Select Screen</li> <li>↑1: Select Item</li> <li>Enter: Select</li> <li>+/-: Change Opt.</li> <li>F1: General Help</li> <li>F2: Previous Values</li> <li>F3: Optimized Defaults</li> <li>F4: Save and Exit</li> <li>ESC: Exit</li> </ul> |
| Version 2.10.1208.                                                                                | Copyright (C) 2010 America                                     | n Megatrends, Inc.                                                                                                    |

#### **Enable ACPI Auto Configuration**

Enables the BIOS ACPI auto configuration. Options: Enabled, Disabled.

#### **Enable Hibernation**

Enables system ability to Hibernate (OS/S4 Sleep Sate). This option may be not effective with some OS.

Options: Enabled, Disabled.

## **ACPI Sleep State**

Selects the ACPI state used to suspend system. Options: Suspend Disabled, S3 (Suspend to RAM).

#### Lock Legacy Resources

When enabled (locked), this option prevents the operating system from modifying assignments for legacy resources. Options: Enabled, Disabled.

## CPU Configuration

| Aptio Setup Utility - Copyright (C) 2010 American Megatrends, Inc.                                                                                        |                                                                                            |                                                                                                    |  |
|----------------------------------------------------------------------------------------------------|--------------------------------------------------------------------------------------------|----------------------------------------------------------------------------------------------------|--|
| Advanced                                                                                                    |                                                                                            |                                                                                                    |  |
| CPU Configuration<br>Limit CPUID Maximum<br>PSS Support<br>PSTATE Adjustment<br>PPC Adjustment<br>NX Mode<br>SVM Mode<br>C6 Mode<br>Im Node 0 Information | [Disabled]<br>[Enabled]<br>[PState 0]<br>[PState 0]<br>[Enabled]<br>[Enabled]<br>[Enabled] | Disabled for Windows XP.<br>→←: Select Screen<br>1↓: Select Item<br>Enter: Select<br>+/-: Change Opt.<br>F1: General Help<br>F2: Previous Values<br>F3: Optimized Defaults<br>F4: Serie and Fut |  |
|                                                                                                    |                                                                                            | ESC: Exit                                                                                                    |  |
| Version 2.10.1208.                                                                                                    | Copyright (C) 2010 Am                                                                      | nerican Megatrends, Inc.                                                                                                    |  |

## Max CPUID Value Limit

We recommend leaving it disabled, unless you are using a very old OS or experiencing problems related to CPU identification/compatibility. Options: Enabled, Disabled.

## **PSS Support**

Enables the generation of ACPI\_PCC,\_PSS, and \_PCT object. Options: Enabled, Disabled.

## **PSTATE Adjustment**

This item allows you to adjust startup P-State level. Options: PState 0 ~7.

## **PPC Adjustment**

This item allows you to adjust \_PPC object. Options: PState 0  $\sim$ 2

## NX Mode

Enables the No-execute page protection function. Options: Enabled, Disabled.

## SVM Mode

Enables the CPU SVM( Secure Virtual Machine) function. Options: Enabled, Disabled.

## C6 Mode

Allows you to select C6 State for Nehalem processor. Options: Enabled, Disabled.

## Node 0 Information

Displays the Node 0 Information.

## IDE Configuration

| Ar                                                                                                    | otio Setup Utility | - Copyright (C) 2010 Amer                                                                                                    | ican Megatrends, Inc.                                                                                                    |
|----------------------------------------------------------------------------------------------------|--------------------|----------------------------------------------------------------------------------------------------|----------------------------------------------------------------------------------------------------|
|                                                                                                    | Advanced           |                                                                                                    |                                                                                                    |
| IDE Configura                                                                                                    | ition              |                                                                                                    |                                                                                                    |
| SATA Port0<br>SATA Port1<br>SATA Port2<br>SATA Port3<br>SATA Port4<br>SATA Port5<br>SATA Port0<br>SATA Port1<br>SATA Port1<br>SATA Port2<br>SATA Port3<br>SATA Port5 |                    | [Enabled]<br>[Enabled]<br>[Enabled]<br>[Enabled]<br>[Enabled]<br>[Enabled]<br>ST3320613AS<br>DVDRW SATA 2 ATAPI<br>Not Present<br>Not Present<br>Not Present<br>Not Present<br>Not Present | <ul> <li>→←: Select Screen</li> <li>↑↓: Select Item</li> <li>Enter: Select</li> <li>+/-: Change Opt.</li> <li>F1: General Help</li> <li>F2: Previous Values</li> <li>F3: Optimized Defaults</li> <li>F4: Save and Exit</li> <li>ESC: Exit</li> </ul> |
| Ve                                                                                                    | ersion 2.10.1208.  | Copyright (C) 2010 Amer                                                                                                    | rican Megatrends, Inc.                                                                                                    |

## **IDE Configuration**

This filed allows you to enable or disable the SATA port.

## USB Configuration

| Aptio Setup Utility - Copyright (C) 2010 American Megatrends, Inc.      |                                     |                                                                                                    |
|-------------------------------------------------------------------------|-------------------------------------|----------------------------------------------------------------------------------------------------|
| Advanced                                                                |                                     |                                                                                                    |
| USB Configuration                                                       |                                     | Enables Legacy USB support;                                                                                                    |
| USB Devices:<br>1 Keyboard, 1 Mouse                                     |                                     | AUTO option disables legacy<br>support if no USB devices are<br>connected, DISABLED option                                                             |
| Legacy USB Support<br>USB3.0 Support<br>XHCI Hand-off                   | [Enabled]<br>[Enabled]<br>[Enabled] | will keep USB devices<br>available only for EFI<br>application.                                                                                        |
| EHCI Hand-off<br>Part 60/64 Emulation                                   | [Disabled]<br>[Enabled]             | →←: Select Screen †↓: Select Item                                                                                                    |
| USB Hardware delays and time                                            | -outs:                              | Enter: Select                                                                                                    |
| USB transfer time-out<br>Device reset time-out<br>Device power-up delay | [20 sec]<br>[20 sec]<br>[Auto]      | <ul> <li>+/-: Change Opt.</li> <li>F1: General Help</li> <li>F2: Previous Values</li> <li>F3: Optimized Defaults</li> <li>F4: Save and Exit</li> </ul> |
| Version 2.10.1208.                                                      | Copyright (C) 2010 A                | merican Megatrends, Inc.                                                                                                    |

## Legacy USB Support

Allows you select legacy support for USB devices. Enabled: Enables Legacy USB support. Disabled: Keep USB devices available only for EFI application. Auto: Disables legacy support if no USB devices are connected.

## USB3.0 Support

Enables USB3,0 (XHCI) controller support. Options: Enabled, Disabled.

## XHCI Hand-off

This is a workaround for OSes without XHCI hand-off support. The XHCI ownership change should be claimed by XHCI driver. Options: Enabled, Disabled.

## EHCI Hand-off

This is a workaround for OSes without EHCI hand-off support. The EHCI ownership change should be claimed by EHCI driver. Options: Enabled, Disabled.

## Part 60/64 Emulation

Enables I/O port 60h/64h emulation support. This should be enabled for the complete USB keyboard legacy support for non-USB aware OSes. Options: Enabled, Disabled.

#### USB transfer time-out

The time-out value for control, bulk, and interrupt transfers. Options: 1 sec, 5 sec, 10 sec, 20 sec.

#### **Device reset time-out**

Sets USB mass storage devices start unit command time-out. Options: 10 sec, 20 sec, 30 sec, 40 sec.

#### **Device power-up delay**

Maximum time the device will take before it properly reports itself to the Host controller. 'Auto' uses default values; for a Root port it is 100ms, for a Hub port the delay is taken from Hub descriptor.

Options: Auto, Manual.

## Super IO Configuration

| Aptio Setup Ut              | ility - Copyright (C) 2010 Americ | can Megatrends, Inc.                    |
|-----------------------------|-----------------------------------|-----------------------------------------|
| Advanced                    |                                   |                                         |
| Super IO Configuration      |                                   | Set Parameters of Serial Port 0.        |
| Super IO Chip               | Fintek F71808                     |                                         |
| Serial Port 0 Configuration |                                   |                                         |
|                             |                                   |                                         |
|                             |                                   | → ←: Select Screen                      |
|                             |                                   | 1↓: Select Item                         |
|                             |                                   | Enter: Select                           |
|                             |                                   | +/-: Change Opt.                        |
|                             |                                   | F1: General Help<br>F2: Previous Values |
|                             |                                   | F3: Ontimized Defaults                  |
|                             |                                   | F4: Save and Exit                       |
|                             |                                   | ESC: Exit                               |
| Version 2,10,12             | 208 Copyright (C) 2010 Ameri      | can Megatrends, Inc.                    |

#### Serial Port 0 Configuration

Select parameters for Serial Port 0. Options: Enabled, Disabled.

#### **Change Settings**

Select an optimal setting for super I/O device. Options: Auto, IO=3F8h IRQ=4, IO=3F8h IRQ=3,4,5,6,7,10,11,12, IO=2F8h IRQ=3,4,5,6,7,10,11,12, IO=3E8h IRQ=3,4,5,6,7,10,11,12, IO=2E8h IRQ=3,4,5,6,7,10,11,12

## H/W Monitor

| Aptio Setup Utility - Copyright (C) 2010 American Megatrends, Inc.                                                                                                    |                                                                                                    |                                                                                                    |
|----------------------------------------------------------------------------------------------------|----------------------------------------------------------------------------------------------------|----------------------------------------------------------------------------------------------------|
| Advanced                                                                                                    |                                                                                                    |                                                                                                    |
| PC Health Status<br>CPU Temperature<br>System Temperature<br>CPU Fan Speed<br>System Fan Speed<br>VCC3V<br>CPU Vcore<br>+1V<br>VDIMM<br>+1.1V<br>+1.8V<br>VSB3V<br>VBAT<br>CPU Fan Mode Setting<br>Temperature Limit of Highest<br>Temperature Limit of Lowest<br>Fan Highest Setting<br>Fan Lowest Setting | : +45 C<br>: +27 C<br>: 8021 RPM<br>: N/A<br>: +3.328 V<br>: +1.376 V<br>: +1.376 V<br>: +1.568 V<br>: +1.568 V<br>: +1.76 V<br>: +1.880 V<br>: +3.440 V<br>: +3.296 V<br>[SmartFan]<br>60<br>30<br>100<br>50 | Fan Mode Setting.<br>→←: Select Screen<br>1↓: Select Item<br>Enter: Select<br>+/-: Change Opt.<br>F1: General Help<br>F2: Previous Values<br>F3: Optimized Defaults<br>F4: Save and Exit<br>ESC: Exit |
| Version 2.10.1208.                                                                                                    | Copyright (C) 2010 American                                                                                                    | Megatrends, Inc.                                                                                                    |

## CPU / System Temperature

Displays the current CPU and system temperature.

## CPU /System Fan Speed

Displays the current CPU and System Speed

## VCC3V/CPU Vcore/+1V/VDIMM/+1.1V/+1.8V/VSB3V/VBAT

The current voltages are automatically detected and displayed by the system.

## **CPU Fan Mode Setting**

This item controls the speed of the various fans on the motherboard. Choose [SmartFan] when you want the speed of the fans automatically controlled based on temperature. To set the fan speed to a constant rate, select [Manual Mode] and then enter the speed from 0% to 100%.

## Onboard Device

| Aptio Setup Utility - Copyright (C) 2010 American Megatrends, Inc.                                            |                                                               |                                                                                                    |
|----------------------------------------------------------------------------------------------------|---------------------------------------------------------------|----------------------------------------------------------------------------------------------------|
| Advanced                                                                                                    |                                                               |                                                                                                    |
| Bluetooth<br>Marvell 88E8057 Gigabit Lan<br>NEC USB 3.0 Controller<br>MiniPCIE Slot<br>HD Audio Azalia Device | [Enabled]<br>[Enabled]<br>[Enabled]<br>[Enabled]<br>[Enabled] | <ul> <li>→←: Select Screen</li> <li>1↓: Select Item</li> <li>Enter: Select</li> <li>+/-: Change Opt.</li> <li>F1: General Help</li> <li>F2: Previous Values</li> <li>F3: Optimized Defaults</li> <li>F4: Save and Exit</li> <li>ESC: Exit</li> </ul> |
| Version 2.10.1208.                                                                                            | Copyright (C) 2010 Ameri                                      | ican Megatrends, Inc.                                                                                                    |

#### Bluetooth

Enables Bluetooth function. Options: Enabled, Disabled.

## Marvell 88E8057 Gigabit Lan

Enables the onboard Marvell GigaLan function for LAN. Options: Auto, Enabled, Disabled

## NEC USB 3.0 Controller

Enables the onboard USB 3.0 controller. Options: Enabled, Disabled.

## MiniPCIE Slot

Enables the onboard MiniPCIE Slot. Options: Enabled, Disabled

#### **HD Audio Azalia Device**

Enables the onboard High Definition Audio controller. Options: Auto, Enabled, Disabled.

## 3-4 Chipset Menu

The chipset menu items allow you to change the advanced chipset settings. Press <Enter> to display the sub-menu.

| Aptio Setup Utility - Copyright (C) 2010 American Megatrends, Inc. |                                       |               |               |                                                                                                    | ends, Inc.                                                                                                    |
|--------------------------------------------------------------------|---------------------------------------|---------------|---------------|----------------------------------------------------------------------------------------------------|----------------------------------------------------------------------------------------------------|
| Main                                                               | Advanced                              | Chipset       | Boot          | Security                                                                                                    | Save & Exit                                                                                                    |
| North                                                              | Bridge<br>Bridge<br>Power Express Con | figuration    |               | AMD Powe<br>Parameters<br>→←: Select<br>1↓: Select<br>Enter: Select<br>+/-: Char<br>F1: Gend<br>F2: Prev<br>F3: Optit<br>F4: Save | er Express Configuration<br>s.<br>ct Screen<br>ct Item<br>ct<br>tem<br>ct<br>eral Help<br>ious Values<br>mized Defaults<br>• and Exit |
|                                                                    | Version 2.10.12                       | 208. Copyrigh | t (C) 2010 Ar | nerican Megat                                                                                                    | rends, Inc.                                                                                                    |

## North Bridge

| Aptio Setup Utility - Copyright (C) 2010 American Megatrends, Inc.                                           |                      |                                                                                                    |  |  |
|----------------------------------------------------------------------------------------------------|----------------------|----------------------------------------------------------------------------------------------------|--|--|
|                                                                                                    | Chipset              |                                                                                                    |  |  |
| North Bridge Configuration<br>IOMMU Mode<br>Memory Clock<br>Memory Information<br>Total Memory: 4080 MB (DDR | [Disabled]<br>[Auto] | IOMMU is supported on LINUX<br>based system to convert 32bit I/O<br>to 64bit MMIO.                                                                                                    |  |  |
| <ul> <li>GFX Configuration</li> <li>Memory Configuration</li> <li>Node 0 Information</li> </ul>              |                      | <ul> <li>→ ←: Select Screen</li> <li>↑↓: Select Item</li> <li>Enter: Select</li> <li>+/-: Change Opt.</li> <li>F1: General Help</li> <li>F2: Previous Values</li> <li>F3: Optimized Defaults</li> <li>F4: Save and Exit</li> <li>ESC: Exit</li> </ul> |  |  |
| Version 2.10.1208. Copyright (C) 2010 American Megatrends, Inc.                                              |                      |                                                                                                    |  |  |

## IOMMU Mode

IOMMU is supported on LINUX based system to convert 32bit I/O to 64bit MMIO.

Options: Disabled, 32MB, 64MB, 128MB, 256MB, 512MB, 1GB, 2GB.

## **Memory Clock**

Allows you to select different memory clock. Options: Auto, 400MHz, 533MHz.

## GFX Configuration

## **PSPP** Policy

Allows you to select PCIE speed power policy. Options: Disabled, Performance, Balanced-High, Balanced-Low, Power Saving.

## Memory Configuration

## **Integrated Graphics**

Enables integrated graphics controller. Options: Disabled, Auto, Force.

## **UMA Frame buffer Size**

This item will only appear when "Integrated Graphics" item is set to "Force" option. It controls the amount of system memory that is allocated to the integrated graphics processor. Options: 32M, 64M, 128M, 256M, 512M, 1G, 2G.

Bank Interleaving

Bank Interleaving is an important parameter for improving overclocking capability of memory. It allows system to access multiple banks simultaneously.

Options: Enabled, Disabled.

## Node 0 Information

This filed displays the Node 0 Information.

## South Bridge

| Aptio Setup Utility - Copyright (C) 2010 American Megatrends, Inc.    |                      |                                                                                                    |
|-----------------------------------------------------------------------|----------------------|----------------------------------------------------------------------------------------------------|
|                                                                       | Chipset              |                                                                                                    |
| SB CIM Version :<br>► SB SATA Configuration<br>► SB USB Configuration | 1.1.0.5              | Options for SATA Configuration         →←:       Select Screen         11:       Select Item         Enter:       Select         +/-:       Change Opt.         F1:       General Help         F2:       Previous Values         F3:       Optimized Defaults         E4:       Serve and Evit |
|                                                                       |                      | ESC: Exit                                                                                                    |
| Version 2.10.12                                                       | 08. Copyright (C) 20 | 10 American Megatrends, Inc.                                                                                                    |

## **SB ATA Configuration**

#### **OnChip SATA Channel**

Enables onboard SATA Channel. Options: Enabled, Disabled.

## **OnChip SATA Type**

Allows you to set the onboard Serial SATA type. Options: AHCI, Legacy IDE.

#### SATA IDE Combined Mode

Enables onboard SATA Channel. Options: Enabled, Disabled.

## External SATA on Port 0/ 1/ 2/ 3/ 4/ 5

Enables onboard external SATA port 0/ 1/ 2/ 3/ 4/ 5. Options: Enabled, Disabled.

## SB USB Configuration

## USB Device Wakeup From S3 or S4

Allows a USB keyboard device to wake-up the system from S3 or S4 state. Options: Enabled, Disabled.

## AMD Power Express Configuration

| Aptio Setup Utility - Copyright (C) 2010 American Megatrends, Inc. |                                                                                                    |  |
|--------------------------------------------------------------------|----------------------------------------------------------------------------------------------------|--|
| Chips                                                              | et 👘                                                                                                    |  |
| AMD Power Express Configuration<br>Special Graphics Features [Dis  | Enable one of the special AMD<br>graphics features (if supported)<br>such as PowerXpress: Discrete Gfx<br>primary due to inter-dependency<br>the primary display menu will not<br>be available if any one of these are<br>enabled.                   |  |
|                                                                    | <ul> <li>→←: Select Screen</li> <li>↑↓: Select Item</li> <li>Enter: Select</li> <li>+/-: Change Opt.</li> <li>F1: General Help</li> <li>F2: Previous Values</li> <li>F3: Optimized Defaults</li> <li>F4: Save and Exit</li> <li>ESC: Exit</li> </ul> |  |
| Version 2.10.1208. Copyright (C) 2010 American Megatrends, Inc.    |                                                                                                    |  |

## Special Graphics Features

Enable one of the special AMD graphics features (if supported) such as PowerXpress: Discrete Gfx primary due to inter-dependency the primary display menu will not be available if any one of these are enabled.

Options: Disabled, Power Express Enabled.

## 3-5 Boot Menu

The Boot menu is used to configure the boot settings and the boot priority.

| Aprilo Setup Otility - C                                                                                                    | Copyright (C) 2010 Ame                                        | rican Megatrends, Inc.                                                                                                 |
|----------------------------------------------------------------------------------------------------|---------------------------------------------------------------|----------------------------------------------------------------------------------------------------|
| Main Advanced Chipse                                                                                                    | et Boot                                                       | Security Save & Exit                                                                                                   |
| Boot Configuration<br>Setup Prompt Timeout<br>Bootup NumLock State<br>Quiet Boot<br>CSM16 Module Version<br>Option ROM Message<br>Interrupt 19 Capture | 1<br>[On]<br>[Enabled]<br>07.63<br>[Force BIOS]<br>[Disabled] | Number of seconds to wait for<br>setup activation key. 65535(0xFFFF)<br>means indefinite waiting.<br>→←: Select Screen |
| Boot Option #1<br>Boot Option #2<br>Hard Drive BBS Priorities<br>CD/DVD ROM Drive BBS Priorities                                                       | [SATA: ST3250318AS]<br>[SATA: PIONEER DVD]                    | 11:Select ItemEnter:Select+/-:Change Opt.F1:General HelpF2:Previous ValuesF3:Optimized DefaultsF4:Save and Exit        |

## **Setup Prompt Timeout**

This is used to set an additional time the POST should wait for the operator to press the key to enter setup. The time is entered in seconds.

## Bootup NumLock State

Selects the state of the keyboard's numlock function after POST. Options: On, Off.

## Quiet Boot

Displays normal POST message. Select disable to display Logo instead of POST message.

Options: Enabled, Disabled.

## **Option ROM Message**

Sets display mode for Option ROM.

Force BIOS: To force to a BIOS-compatible output. This will show the option ROM messages.

Keep Current: To keep the current video mode. This will suppress option ROM messages. Option ROMs requiring interactive inputs may not work properly in this mode.

## Interrupt 19 Capture

Allows specify if legacy PCI option ROMs are allowed to capture software interrupt 19h.

Options: Enabled, Disabled.

## Boot Option #1/#2

These options are used to form the boot order and are dynamically generated.

## 3-6 Security Menu

The Security menu allows you to change the system security settings.

|                                                                                                    | Aptio Setup Utility - Copyright (C) 2010 American Megatrends, Inc.                                                              |                                                                                       |                                                                                       |                                                                                |                                                                                                    |                           |
|----------------------------------------------------------------------------------------------------|----------------------------------------------------------------------------------------------------|---------------------------------------------------------------------------------------|---------------------------------------------------------------------------------------|--------------------------------------------------------------------------------|----------------------------------------------------------------------------------------------------|---------------------------|
| Main                                                                                                    | Advanced                                                                                                    | Chipset                                                                               | Boot                                                                                  | S                                                                              | ecurity                                                                                                    | Save & Exit               |
| Passwo<br>If ONLY t<br>access to<br>If ONLY t<br>and mus<br>have Adu                                                   | rd Description<br>he Administrator's<br>o Setup and is only<br>he User's password<br>t be entered to boo<br>ministrator rights. | password is set, t<br>asked for when e<br>I is set, then this i<br>ot or enter setup. | then this only limits<br>ntering Setup.<br>is a power on passy<br>In Setup the user y | s<br>vord<br>vill                                                              | Set setur                                                                                                    | o Administrator Password. |
| have Administrator rights.<br>The password must be 3 to 20 characters long.<br>Administrator Password<br>User Password |                                                                                                    |                                                                                       |                                                                                       | <pre>→←: Se ↑↓: Se Enter: Se +/-: Ch F1: Ge F2: Pr F3: Op F4: Sa ESC: Ex</pre> | lect Screen<br>lect Item<br>elect<br>ange Opt.<br>eneral Help<br>evious Values<br>otimized Defaults<br>ve and Exit<br>it |                           |
| Version 2.10.1208. Copyright (C) 2010 American Megatrends, Inc.                                                        |                                                                                                    |                                                                                       |                                                                                       |                                                                                |                                                                                                    |                           |

#### Administrator Password

If ONLY the Administrator's password is set, then this only limits access to Setup and is only asked for when entering Setup. The password must be 3 to 20 characters long.

## User Password

If ONLY the User's password is set, then this is a power on password and must be entered to boot or enter setup. In Setup the user will have Administrator rights. The password must be 3 to 20 characters long.

## 3-7 Save & Exit Menu

The Save & Exit menu allows you to load the optimal default values for BIOS, and save or discard your changes to the BIOS items.

|                                            | Aptio Setup Utility - Copyright (C) 2010 American Megatrends, Inc.       |           |                |                                                 |                                                              |
|--------------------------------------------|--------------------------------------------------------------------------|-----------|----------------|-------------------------------------------------|--------------------------------------------------------------|
| Main                                       | Advanced                                                                 | Chipset   | Boot           | Security                                        | Save & Exit                                                  |
| Save Cha<br>Discard<br>Save Cha<br>Discard | anges and Exit<br>Changes and Exit<br>anges and Reset<br>Changes and Res | t<br>et   |                | Exit syster changes.                            | n setup after saving the                                     |
| Save Op<br>Save Cha<br>Discard             | tions<br>anges<br>Changes                                                |           |                |                                                 |                                                              |
| Restore<br>Save as I<br>Restore            | Defaults<br>Jser Defaults<br>User Defaults                               |           |                | →←: Sele<br>↑↓: Sele<br>Enter: Sele<br>+/-: Cha | ect Screen<br>ect Item<br>ect<br>unge Opt                    |
| Boot Ove<br>SATA: ST<br>SATA: PIO          | erride<br>3250318AS<br>ONEER DVD-RW                                      | DVR-218L  |                | F1: Ger<br>F2: Prev<br>F3: Opt<br>F4: Sav       | neral Help<br>vious Values<br>cimized Defaults<br>e and Exit |
|                                            | Version 2 10                                                             | 1208 Conv | right (C) 2010 | American Mega                                   | trends Inc                                                   |

#### Save Changes and Exit

This saves the changes to the CMOS RAM and exits the BIOS Setup program.

#### **Discard Changes and Exit**

This exits the BIOS Setup without saving the changes made in BIOS Setup to the CMOS.

#### Save Changes and Reset

This resets system after saving the changes.

#### **Discard Changes and Reset**

This resets system without saving the changes.

#### Save Option

Allows you to save the options you made to the CMOS RAM.

#### Save Change

Allows you to save the changes you made to the CMOS RAM.

#### **Discard Changes**

Allows you to discard the selections you made.

#### **Restore Defaults**

The restore defaults are the factory settings of this motherboard.

## Save as User Defaults

This is used to save all current settings as user default. The current setup state can later be restored using Restore User Defaults.

#### **Restore User Defaults**

This is used to restore all tokens to settings previously stored by Save as User Defaults.

#### **Boot Override**

This group of functions includes a list, each of them corresponding to one device within the boot order. Select a drive to immediately boot that device regardless of the current boot order.

## Chapter 4 Driver Installation

After the operating system has been installed, you need to install drivers for this mainboard.

The support CD that came with the motherboard contains necessary drivers and useful utilities that enhance the motherboard features.

Insert the bundled driver CD into your optical drive and the main menu will be displayed on your PC screen. Click each item button and select the item you want to install.

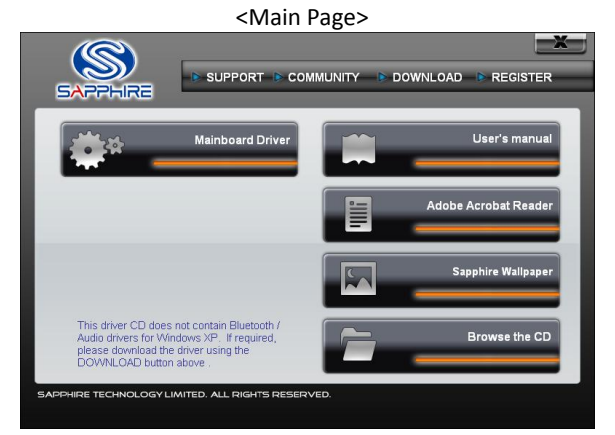

The Mainboard Drivers item shows the available device drivers. Install the necessary drivers to use the devices. <Mainboard Drivers page>

| SAPPHRE                | SUPPORT CO              | MMUNITY DOWNLO |                  |
|------------------------|-------------------------|----------------|------------------|
| *                      | Chipset Driver          |                | Bluetooth Driver |
| **                     | Audio Driver            |                |                  |
| <b>*</b> *             | LAN Driver              |                |                  |
| <b>*</b> *             | USB 3.0 Driver          |                | Main page        |
| SAPPHIRE TECHNOLOGY LI | MITED. ALL RIGHTS RESER | VED.           |                  |

Note : If Autorun function is not enabled in your computer, browse the contents of the support CD to locate the file SETUP.EXE, and click this file to run the CD.

\_ ~ 35 ~

## Chapter 5 POST Code

This chapter provides the Aptio POST Codes List for the mainboard during the BIOS pre-boot process.

The POST Codes are displayed on the Debug LED readout located directly onboard the mainboard.

Please refer to following "boot phases", which may apply to various status code & checkpoint descriptions:

- ◆ Security (SEC) initial low-level initialization
- ◆ Pre-EFI Initialization (PEI) memory initialization
- ◆ Driver Execution Environment (DXE) main hardware initialization
- ♦ Boot Device Selection (BDS) system setup, pre-OS user interface & selecting a bootable device (CD/DVD, HDD, USB, Network, Shell,...)

| Status Code Range | Description                                        |
|-------------------|----------------------------------------------------|
| 01 – 0B           | SEC execution                                      |
| 0C – 0F           | SEC errors                                         |
| 10 – 2F           | PEI execution up to and including memory detection |
| 30 – 4F           | PEI execution after memory detection               |
| 50 – 5F           | PEI errors                                         |
| 60 – 8F           | DXE execution up to BDS                            |
| 90 – CF           | BDS execution                                      |
| D0 – DF           | DXE errors                                         |
| E0 – E8           | S3 Resume (PEI)                                    |
| E9 – EF           | S3 Resume errors (PEI)                             |
| F0 – F8           | Recovery (PEI)                                     |
| F9 – FF           | Recovery errors (PEI)                              |

## **Checkpoint Ranges**

## **Standard Checkpoints**

#### SEC Phase

| Status Code   | Description                                          |
|---------------|------------------------------------------------------|
| 00            | Not used                                             |
| Progress Code | s                                                    |
| 01            | Power on. Reset type detection (soft/hard).          |
| 02            | AP initialization before microcode loading           |
| 03            | North Bridge initialization before microcode loading |
| 04            | South Bridge initialization before microcode loading |

#### E350 Mainboard

| 05             | OEM initialization before microcode loading         |
|----------------|-----------------------------------------------------|
| 06             | Microcode loading                                   |
| 07             | AP initialization after microcode loading           |
| 08             | North Bridge initialization after microcode loading |
| 09             | South Bridge initialization after microcode loading |
| 0A             | OEM initialization after microcode loading          |
| OB             | Cache initialization                                |
| SEC Error Code | 95                                                  |
| 0C – 0D        | Reserved for future AMI SEC error codes             |
| OE             | Microcode not found                                 |
| OF             | Microcode not loaded                                |

## • PEI Phase

| Status Code    | Description                                                                  |  |
|----------------|------------------------------------------------------------------------------|--|
| Progress Codes |                                                                              |  |
| 10             | PEI Core is started                                                          |  |
| 11             | Pre-memory CPU initialization is started                                     |  |
| 12-14          | Pre-memory CPU initialization (CPU module specific)                          |  |
| 15             | Pre-memory North Bridge initialization is started                            |  |
| 16             | Pre-Memory North Bridge initialization (North Bridge module specific)        |  |
| 17             | Pre-Memory North Bridge initialization (North Bridge module specific)        |  |
| 18             | Pre-Memory North Bridge initialization (North Bridge module specific)        |  |
| 19             | Pre-memory South Bridge initialization is started                            |  |
| 1A             | Pre-memory South Bridge initialization (South Bridge module specific)        |  |
| 1B             | Pre-memory South Bridge initialization (South Bridge module specific)        |  |
| 1C             | Pre-memory South Bridge initialization (South Bridge module specific)        |  |
| 1D – 2A        | OEM pre-memory initialization codes                                          |  |
| 2B             | Memory initialization. Serial Presence Detect (SPD) data reading             |  |
| 2C             | Memory initialization. Memory presence detection                             |  |
| 2D             | Memory initialization. Programming memory timing information                 |  |
| 2E             | Memory initialization. Configuring memory                                    |  |
| 2F             | Memory initialization (other).                                               |  |
| 30             | Reserved for ASL (see ASL Status Codes section below)                        |  |
| 31             | Memory Installed                                                             |  |
| 32             | CPU post-memory initialization is started                                    |  |
| 33             | CPU post-memory initialization. Cache initialization                         |  |
| 34             | CPU post-memory initialization. Application Processor(s) (AP) initialization |  |
| 35             | CPU post-memory initialization. Boot Strap Processor (BSP) selection         |  |
| 36             | CPU post-memory initialization. System Management Mode (SMM)                 |  |
|                | initialization                                                               |  |
| 37             | Post-Memory North Bridge initialization is started                           |  |
| 38             | Post-Memory North Bridge initialization (North Bridge module specific)       |  |
| 39             | Post-Memory North Bridge initialization (North Bridge module specific)       |  |
| 3A             | Post-Memory North Bridge initialization (North Bridge module specific)       |  |

| 3B             | Post-Memory South Bridge initialization is started                            |
|----------------|-------------------------------------------------------------------------------|
| 3C             | Post-Memory South Bridge initialization (South Bridge module specific)        |
| 3D             | Post-Memory South Bridge initialization (South Bridge module specific)        |
| 3E             | Post-Memory South Bridge initialization (South Bridge module specific)        |
| 3F-4E          | OEM post memory initialization codes                                          |
| 4F             | DXE IPL is started                                                            |
| PEI Error Code | S                                                                             |
| 50             | Memory initialization error. Invalid memory type or incompatible memory speed |
| 51             | Memory initialization error. SPD reading has failed                           |
| 52             | Memory initialization error. Invalid memory size or memory modules do         |
|                | not match.                                                                    |
| 53             | Memory initialization error. No usable memory detected                        |
| 54             | Unspecified memory initialization error.                                      |
| 55             | Memory not installed                                                          |
| 56             | Invalid CPU type or Speed                                                     |
| 57             | CPU mismatch                                                                  |
| 58             | CPU self test failed or possible CPU cache error                              |
| 59             | CPU micro-code is not found or micro-code update is failed                    |
| 5A             | Internal CPU error                                                            |
| 5B             | reset PPI is not available                                                    |
| 5C-5F          | Reserved for future AMI error codes                                           |
| S3 Resume Pro  | ogress Codes                                                                  |
| EO             | S3 Resume is stared (S3 Resume PPI is called by the DXE IPL)                  |
| E1             | S3 Boot Script execution                                                      |
| E2             | Video repost                                                                  |
| E3             | OS S3 wake vector call                                                        |
| E4-E7          | Reserved for future AMI progress codes                                        |
| S3 Resume Err  | or Codes                                                                      |
| E8             | S3 Resume Failed                                                              |
| E9             | S3 Resume PPI not Found                                                       |
| EA             | S3 Resume Boot Script Error                                                   |
| EB             | S3 OS Wake Error                                                              |
| EC-EF          | Reserved for future AMI error codes                                           |
| Recovery Prog  | ress Codes                                                                    |
| FO             | Recovery condition triggered by firmware (Auto recovery)                      |
| F1             | Recovery condition triggered by user (Forced recovery)                        |
| F2             | Recovery process started                                                      |
| F3             | Recovery firmware image is found                                              |
| F4             | Recovery firmware image is loaded                                             |
| F5-F7          | Reserved for future AMI progress codes                                        |
| Recovery Error | Codes                                                                         |
| F8             | Recovery PPI is not available                                                 |
| F9             | Recovery capsule is not found                                                 |
| FA             | Invalid recovery capsule                                                      |
| FB – FF        | Reserved for future AMI error codes                                           |

## DXE Phase

| Status Code | Description                                                    |
|-------------|----------------------------------------------------------------|
| 60          | DXE Core is started                                            |
| 61          | NVRAM initialization                                           |
| 62          | Installation of the South Bridge Runtime Services              |
| 63          | CPU DXE initialization is started                              |
| 64          | CPU DXE initialization (CPU module specific)                   |
| 65          | CPU DXE initialization (CPU module specific)                   |
| 66          | CPU DXE initialization (CPU module specific)                   |
| 67          | CPU DXE initialization (CPU module specific)                   |
| 68          | PCI host bridge initialization                                 |
| 69          | North Bridge DXE initialization is started                     |
| 6A          | North Bridge DXE SMM initialization is started                 |
| 6B          | North Bridge DXE initialization (North Bridge module specific) |
| 6C          | North Bridge DXE initialization (North Bridge module specific) |
| 6D          | North Bridge DXE initialization (North Bridge module specific) |
| 6E          | North Bridge DXE initialization (North Bridge module specific) |
| 6F          | North Bridge DXE initialization (North Bridge module specific) |
| 70          | South Bridge DXE initialization is started                     |
| 71          | South Bridge DXE SMM initialization is started                 |
| 72          | South Bridge devices initialization                            |
| 73          | South Bridge DXE Initialization (South Bridge module specific) |
| 74          | South Bridge DXE Initialization (South Bridge module specific) |
| 75          | South Bridge DXE Initialization (South Bridge module specific) |
| 76          | South Bridge DXE Initialization (South Bridge module specific) |
| 77          | South Bridge DXE Initialization (South Bridge module specific) |
| 78          | ACPI module initialization                                     |
| 79          | CSM initialization                                             |
| 7A – 7F     | Reserved for future AMI DXE codes                              |
| 80 – 8F     | OEM DXE initialization codes                                   |
| 90          | Boot Device Selection (BDS) phase is started                   |
| 91          | Driver connecting is started                                   |
| 92          | PCI Bus initialization is started                              |
| 93          | PCI Bus Hot Plug Controller Initialization                     |
| 94          | PCI Bus Enumeration                                            |
| 95          | PCI Bus Request Resources                                      |
| 96          | PCI Bus Assign Resources                                       |
| 97          | Console Output devices connect                                 |
| 98          | Console input devices connect                                  |
| 99          | Super IO Initialization                                        |
| 9A          | USB initialization is started                                  |
| 9B          | USB Reset                                                      |
| 9C          | USB Detect                                                     |
| 9D          | USB Enable                                                     |
| 9E – 9F     | Reserved for future AMI codes                                  |

| A0             | IDE initialization is started                         |
|----------------|-------------------------------------------------------|
| A1             | IDE Reset                                             |
| A2             | IDE Detect                                            |
| A3             | IDE Enable                                            |
| A4             | SCSI initialization is started                        |
| A5             | SCSI Reset                                            |
| A6             | SCSI Detect                                           |
| A7             | SCSI Enable                                           |
| A8             | Setup Verifying Password                              |
| A9             | Start of Setup                                        |
| AA             | Reserved for ASL (see ASL Status Codes section below) |
| AB             | Setup Input Wait                                      |
| AC             | Reserved for ASL (see ASL Status Codes section below) |
| AD             | Ready To Boot event                                   |
| AE             | Legacy Boot event                                     |
| AF             | Exit Boot Services event                              |
| BO             | Runtime Set Virtual Address MAP Begin                 |
| B1             | Runtime Set Virtual Address MAP End                   |
| B2             | Legacy Option ROM Initialization                      |
| B3             | System Reset                                          |
| B4             | USB hot plug                                          |
| B5             | PCI bus hot plug                                      |
| B6             | Clean-up of NVRAM                                     |
| B7             | Configuration Reset (reset of NVRAM settings)         |
| B8 – BF        | Reserved for future AMI codes                         |
| C0 – CF        | OEM BDS initialization codes                          |
| DXE Error Code | es                                                    |
| D0             | CPU initialization error                              |
| D1             | North Bridge initialization error                     |
| D2             | South Bridge initialization error                     |
| D3             | Some of the Architectural Protocols are not available |
| D4             | PCI resource allocation error. Out of Resources       |
| D5             | No Space for Legacy Option ROM                        |
| D6             | No Console Output Devices are found                   |
| D7             | No Console Input Devices are found                    |
| D8             | Invalid password                                      |
| D9             | Error loading Boot Option (LoadImage returned error)  |
| DA             | Boot Option is failed (StartImage returned error)     |
| DB             | Flash update is failed                                |
| DC             | Reset protocol is not available                       |